# WEB-GUI IPv6接続オプション設定手順

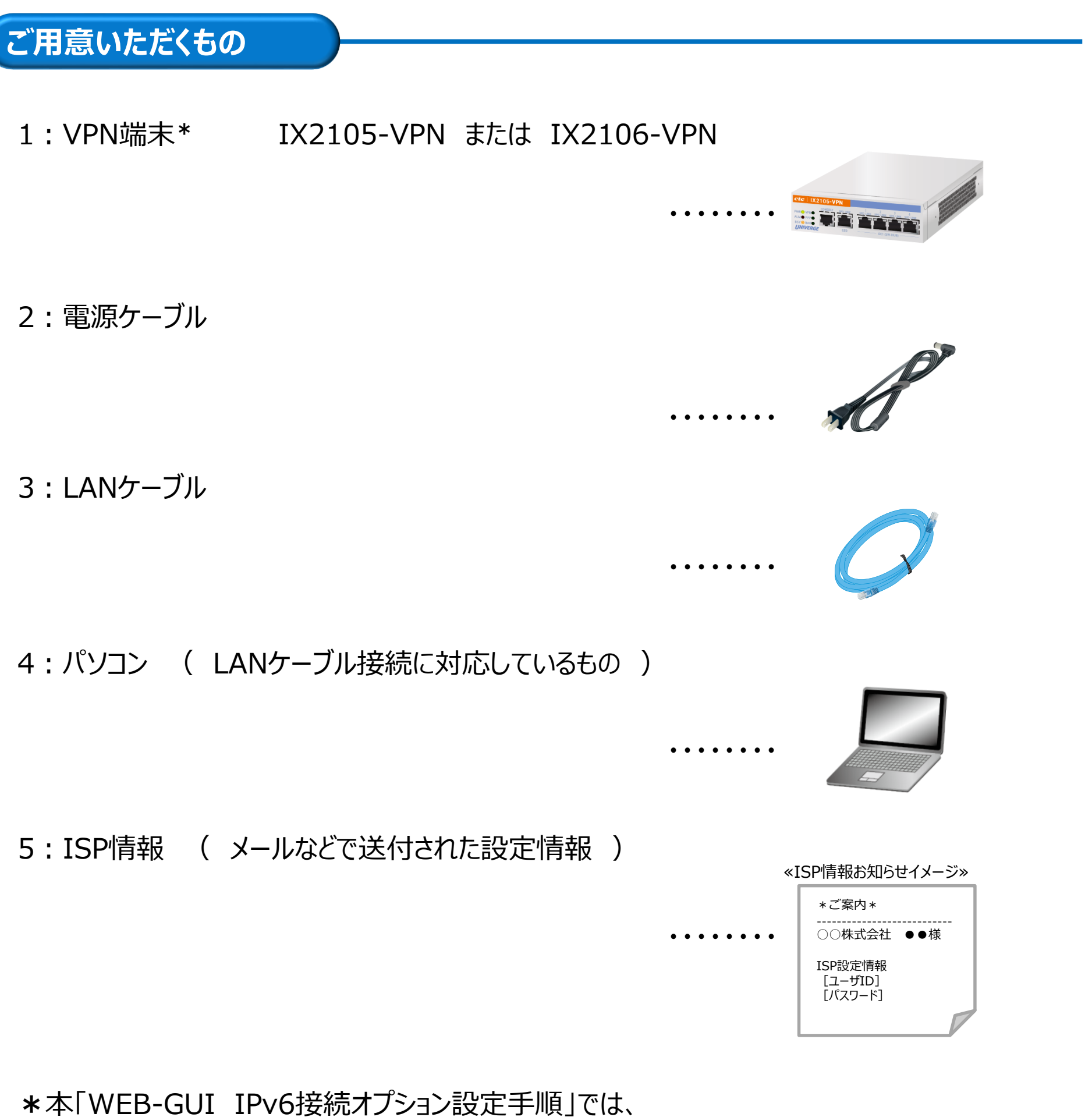

IX2105-VPN端末のイメージを利用して説明いたしますが、 IX2106-VPN端末も、同様に設定することができます。

## 設定の手順

以下の手順に従って、設定を行ってください。

【1】 VPN端末(IX2105-VPN または IX2106-VPN)を電源に接続し、 電源をONにします。

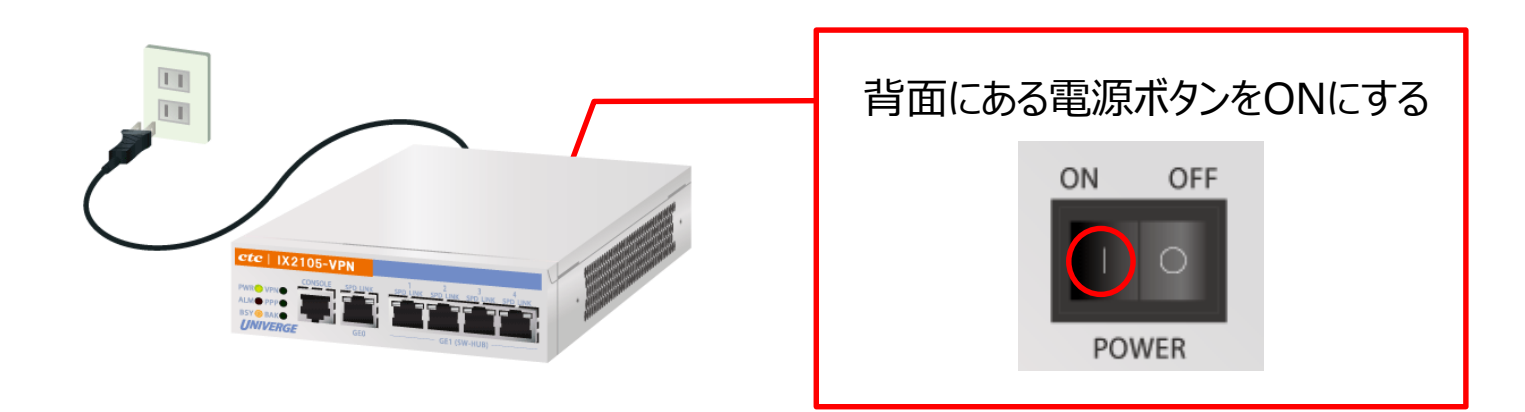

【2】 [GE1] のいずれかのポートとパソコンを、LANケーブルで接続します。

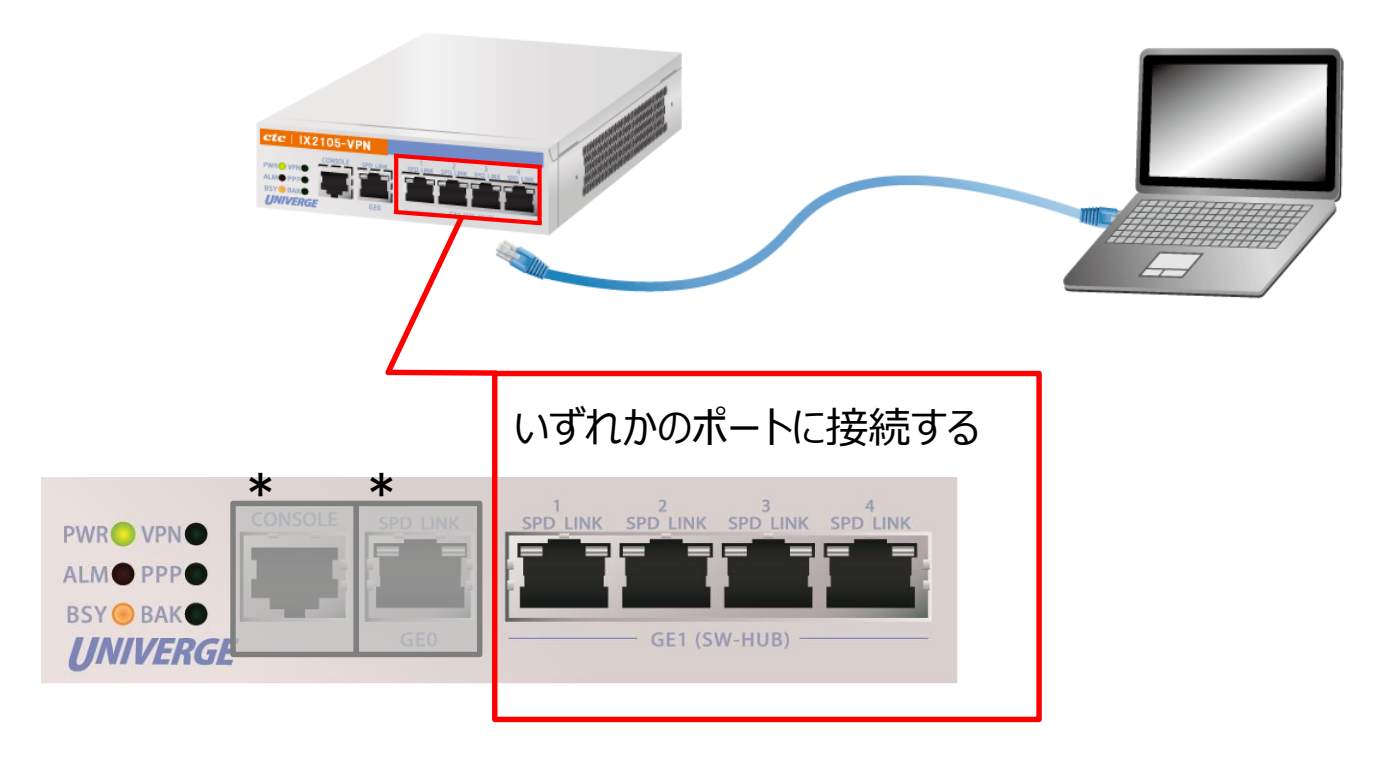

\* [CONSOLE] 、 [GE0] には接続しないでください。

【3】パソコン上で、 [スタート] → [設定] → [ネットワークとインターネット] → [アダプターのオプションを変更する] を順番に選択します。

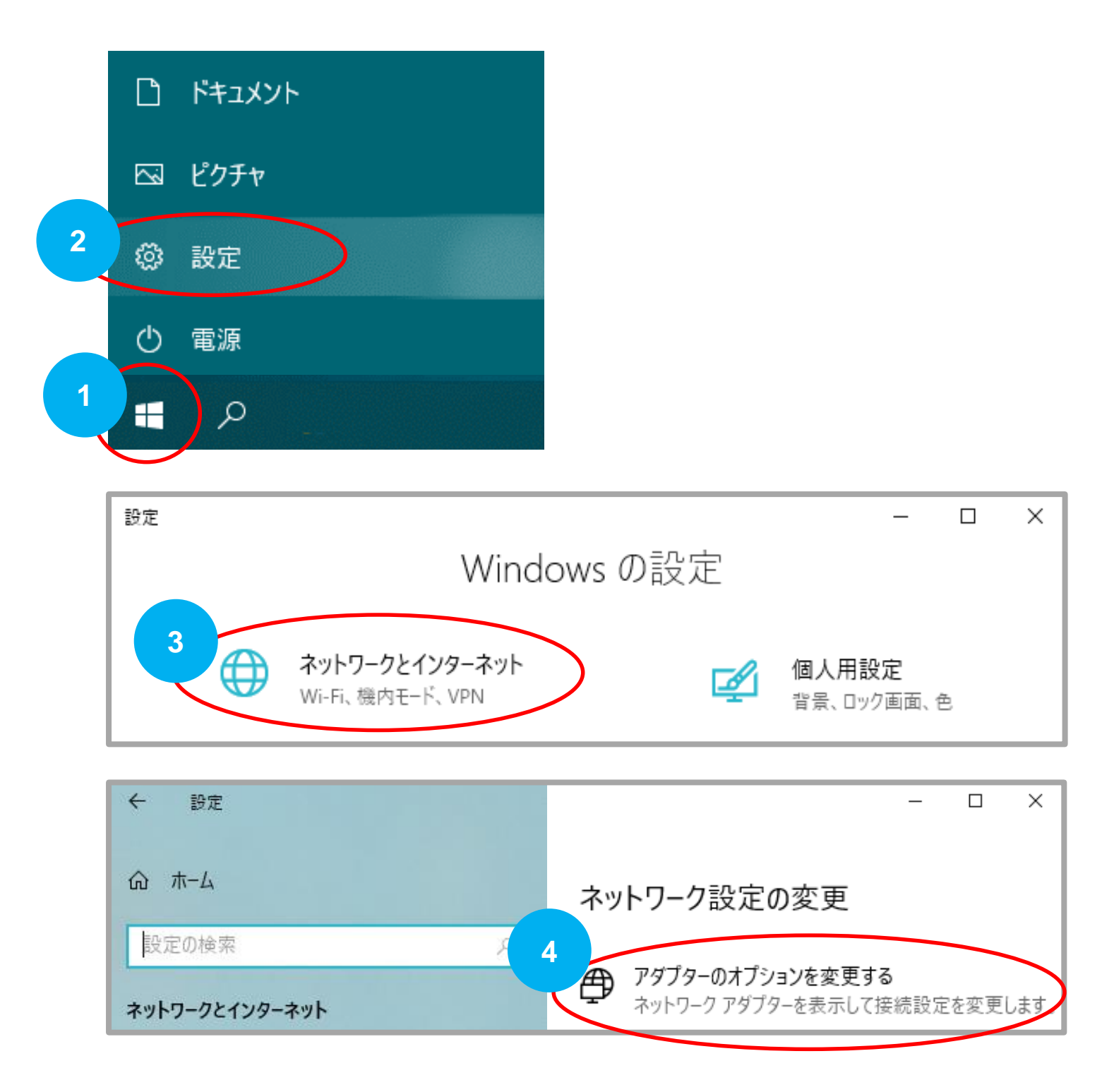

【4】 【2】で接続を行ったイーサネットを選択し、右クリックをします。 次に、 [プロパティ] を選択します。

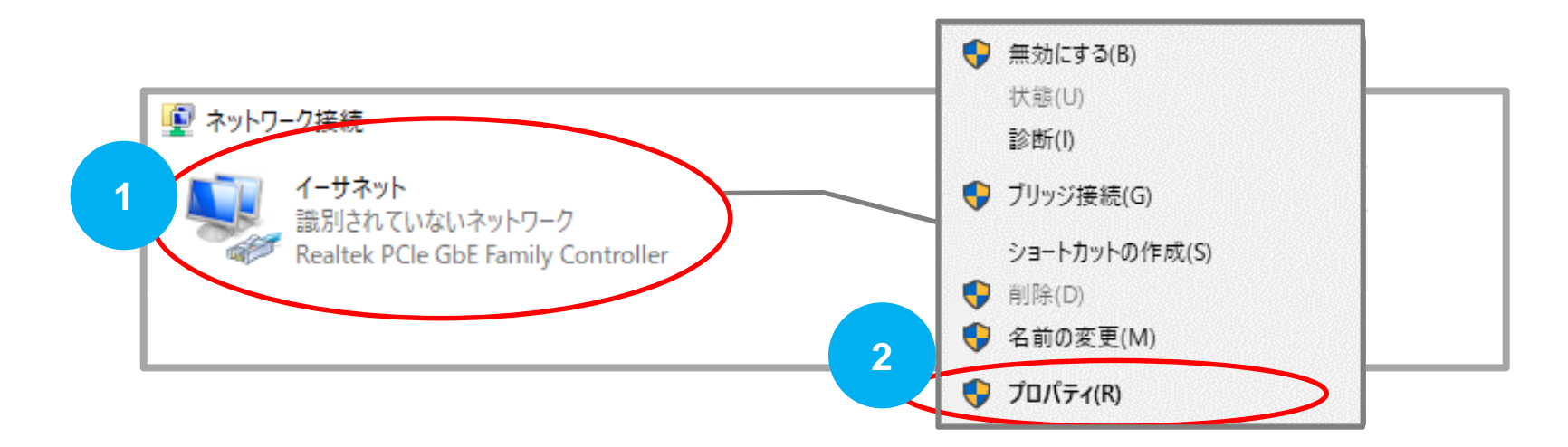

【5】 [インターネット プロトコル バージョン4(TCP/IPv4)] にチェックが入っていることを 確認します。 項目を選択し、右下の [プロパティ] を選択します。

|   | 🏺 イーサネットのプロパティ                                                                                                    | × |
|---|----------------------------------------------------------------------------------------------------|---|
|   | ネットワーク 共有                                                                                                    |   |
|   | 接続の方法:                                                                                                    |   |
|   | Realtek PCIe GbE Family Controller                                                                                                    |   |
|   | 構成( <u>C</u> )                                                                                                    |   |
|   | この接続は次の項目を使用します( <u>O</u> ):                                                                                                    |   |
|   | <ul> <li>✓ ■ Microsoft ネットワーク用クライアント</li> <li>▲ Microsoft ネットワーク用ファイルとプリンター共有</li> </ul>                                                                                                    |   |
| 1 | ✓     ✓     ✓     ✓     ✓     ✓     ✓     ✓     ✓     ✓     ✓     ✓     ✓     ✓     ✓     ✓     ✓     ✓     ✓     ✓     ✓     ✓     ✓     ✓     ✓     ✓     ✓     ✓     ✓     ✓     ✓     ✓     ✓     ✓     ✓     ✓     ✓     ✓     ✓     ✓     ✓     ✓     ✓     ✓     ✓     ✓     ✓     ✓     ✓     ✓     ✓     ✓     ✓     ✓     ✓     ✓     ✓     ✓     ✓     ✓     ✓     ✓     ✓     ✓     ✓     ✓     ✓     ✓     ✓     ✓     ✓     ✓     ✓     ✓     ✓     ✓     ✓     ✓     ✓     ✓     ✓     ✓     ✓     ✓     ✓     ✓     ✓     ✓     ✓     ✓     ✓     ✓     ✓     ✓     ✓     ✓     ✓     ✓     ✓     ✓     ✓     ✓     ✓     ✓     ✓     ✓     ✓     ✓     ✓     ✓     ✓     ✓     ✓     ✓     ✓     ✓     ✓     ✓     ✓     ✓     ✓     ✓     ✓     ✓     ✓     ✓     ✓     ✓     ✓     ✓     ✓     ✓     ✓     ✓     ✓     ✓ </th <th></th> |   |
|   | <ul> <li>✓ 100 (10 / 10 / 10 / 10 / 10 / 10 / 10 /</li></ul>                                                                                                    |   |
|   | Microsoft Network Adapter Multiplexor Protocol M. Microsoft LLDP プロトコルドライバー                                                                                                    |   |
|   |                                                                                                    |   |
|   | インストール( <u>N</u> ) 削除( <u>U</u> ) プロパティ( <u>R</u> )                                                                                                    |   |
|   | - 説明                                                                                                    |   |
|   | 伝送制御プロトコル/インターネット プロトコル。相互接続されたさまざまな<br>ネットワーク間の通信を提供する、既定のワイド エリア ネットワーク プロトコ<br>ルです。                                                                                                    |   |
|   |                                                                                                    |   |
|   | OK キャンセル                                                                                                    |   |
|   |                                                                                                    |   |

- 【6】 [IPアドレスを自動的に取得する] を選択します。
- 【7】 [DNSサーバーのアドレスを自動的に取得する]を選択します。
- 【8】 [OK] を選択します。

|   | インターネット プロトコル バージョン 4 (TCP/IPv4)のプロパティ                                                          | × |
|---|-------------------------------------------------------------------------------------------------|---|
|   | 全般 代替の構成                                                                                        |   |
|   | ネットワークでこの機能がサポートされている場合は、IP 設定を自動的に取得することができます。サポートされていない場合は、ネットワーク管理者に適切な IP 設定を問い合わせ<br>ください。 | τ |
|   | ● IP アドレスを自動的に取得する( <u>O</u> )                                                                  |   |
|   | о <del>донгурь дефор.</del><br>IP アドレス():                                                       |   |
|   | サプネット マスク( <u>U</u> ):                                                                          |   |
| 2 | デフォルトゲートウェイ( <u>D</u> ):                                                                        |   |
|   | ● DNS サーパーのアドレスを自動的に取得する(B)                                                                     |   |
|   |                                                                                                 |   |
|   | 後先 DNS サーバー( <u>P</u> ):<br>代替 DNS サーバー( <u>A</u> ):                                            |   |
|   | ○終了時に設定を検証する(L) 詳細設定(V)                                                                         |   |
|   | 3<br>OK チャンセノ                                                                                   | ŀ |

【9】 WEBブラウザを立ち上げます。

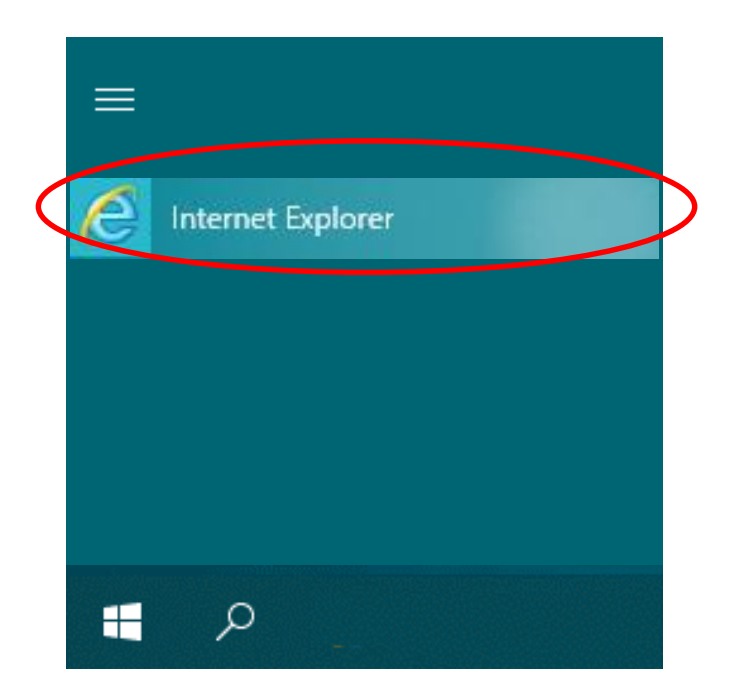

 ※推奨ブラウザ≫
 Internet Explorer11 または Edge
 ※Firefoxでは正常に作動いたしません。

【10】 URL「http://192.168.0.1/」を入力して、WEB-GUIにアクセスします。 【11】 ユーザ名とパスワードを聞かれますので、以下と同様に入力してください。

| ユーザ名 : user<br>パスワード : user |        |  |
|-----------------------------|--------|--|
| ○ 192.168.0.1 の待機中          | 3.0.1/ |  |

【12】 PPPoEの設定画面が表示されます。 IPv6接続オプション用の設定を行いますので、 [IPv6接続オプション(JPNE v6プラス)の設定]を選択します。

| 【PPPoE設定】                                                                                                    |                       |  |
|----------------------------------------------------------------------------------------------------|-----------------------|--|
| コミュファ回線ご利用中のお客様は、設定不要です。                                                                                                    |                       |  |
| PPPoE接続の設定                                                                                                    |                       |  |
| アカウント                                                                                                    |                       |  |
| パスワード                                                                                                    |                       |  |
| パスワード再入力                                                                                                    |                       |  |
| 設定<br>初期化<br>【注意】『設定』ボタン、『初期化』ボタンを押した後、端末が自動で再起<br>webブラウザを閉じて、設定用に接続したケーブルを抜いてくれ<br>JPNEをご利用のな客様は <u>IPv6接続オプション(JPNE v6プラス)の設定</u> | 起動いたします。<br>こさい。<br>へ |  |

【13】 IPv6接続オプション(JPNE v6プラス)の設定画面が表示されます。 別途、お知らせしております『ISP情報』に記載されている [ユーザID]、[パスワード]、[IPアドレス(v4固定)]、[インターフェイスID]を それぞれコピー&ペーストしてください。

| 【IPv6接続オプション(JPNE v6プラス)の設定】 |                                 |  |              |
|------------------------------|---------------------------------|--|--------------|
| IPv6接続オプション(JPI              | NE v6プラス)の設定                    |  |              |
| JPNE ユーザID                   | JPNE ユーザID                      |  |              |
| JPNE パスワード                   | JPNE パスワード                      |  |              |
| IPアドレス(v4固定)                 | 000.000.000                     |  | ➡「.」区切り      |
| インターフェイスID                   | 00:00:00:00:00:00:00            |  | ▶2桁ごとに「:」区切り |
| BRアドレス                       | 2404:9200:225:100::65           |  | 亦五五西         |
| アップデートURL                    | http://fcs.enabler.ne.jp/update |  | 变更不要         |

※ [IPアドレス(v4)] のプレフィックス「/32」は不要です。

※ [BRアドレス] と [アップデートURL] は固定値なので変更の必要はありません。

設定内容に誤りがあると接続ができません。今一度、入力情報のご確認をお願いいたします。

### 【14】全ての項目を入力し終えたら、正しいことを確認してください。 確認ができましたら、 [設定] ボタンを選択します。

#### ※下記のように、【注意】が表示されますが、接続したLANケーブルは抜かないでください。 先の手順で必要となります。

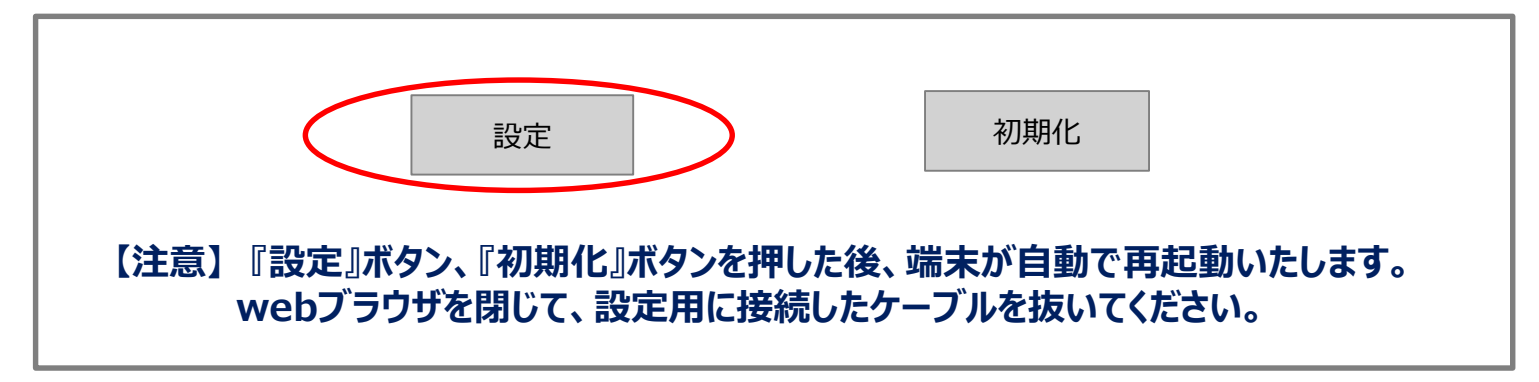

【15】 VPN端末が再起動し、設定が反映されます。

### ※再起動が完了するまでは、LANケーブルを抜いたり、電源をOFFにしないでください。 ※VPN端末が再起動しましたら、最終確認をします。

【16】 再起動後、【13】で設定した内容を改めて確認します。

手順【9】~【12】までを繰り返し、 [IPv6接続オプション(JPNE v6プラス)] の 設定画面を表示します。 別途、お知らせしております設定内容について、正しく登録されているかを確認します。

| 【IPv6接続オプション(JPNE v6プラス)の設定】 |                                 |  |  |
|------------------------------|---------------------------------|--|--|
| IPv6接続オプション(JPNE v6プラス)の設定   |                                 |  |  |
| JPNE ユーザID                   | JPNE ユーザID                      |  |  |
| JPNE パスワード                   | JPNE パスワード                      |  |  |
| IPアドレス(v4固定)                 | 000.000.000                     |  |  |
| インターフェイスID                   | 00:00:00:00:00:00:00            |  |  |
| BRアドレス                       | 2404:9200:225:100::65           |  |  |
| アップデートURL                    | http://fcs.enabler.ne.jp/update |  |  |

正しく登録されていれば設定完了です。 そのままwebプラウザを閉じてください(設定は保存されています)。